### COMO ACESSAR DOCUMENTOS ORIUNDOS DE "CARONA" EM CONTRATAÇÃO DA CENTRAL DE COMPRAS? PREGÃO ELETRÔNICO POR SISTEMA DE REGISTRO PREÇO.

- Acessar o site <u>https://www.gov.br/economia/pt-br/assuntos/gestao/central-de-compras</u>
- Rolar até o item "Transparência", no final da tela abaixo;

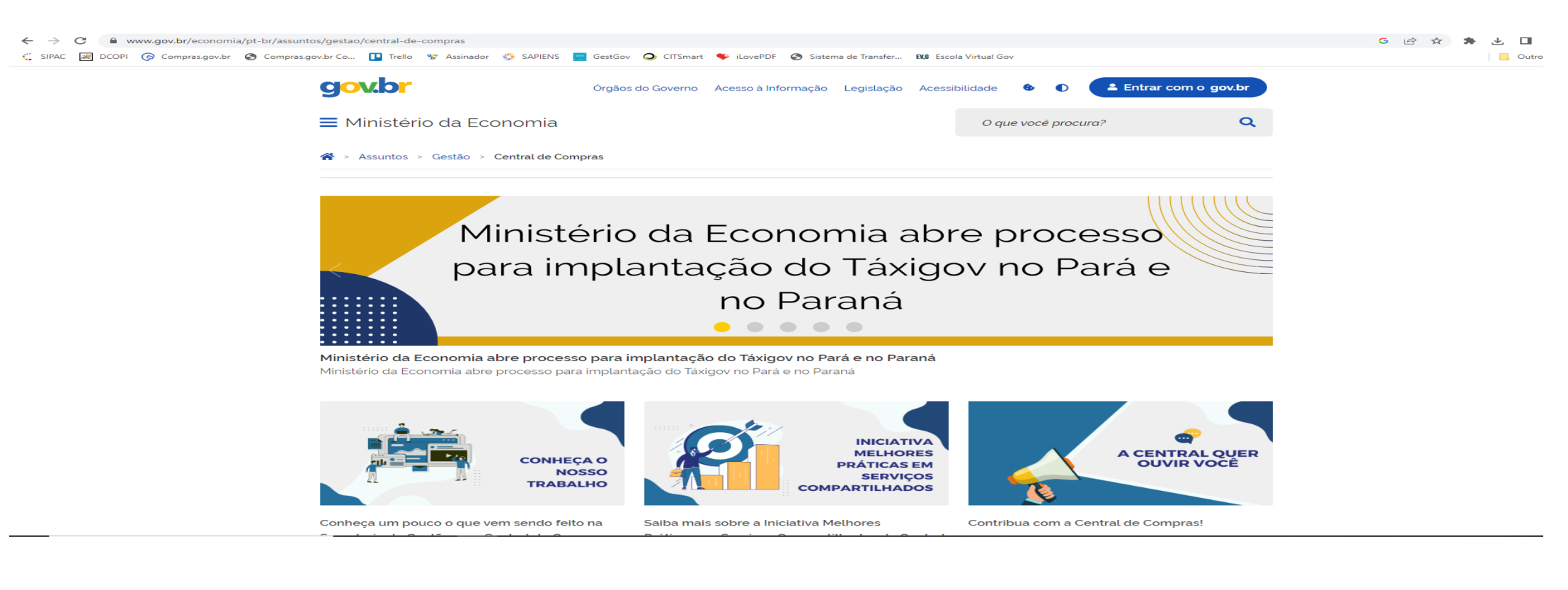

## Ir no item "Atas de Registro de Preços".

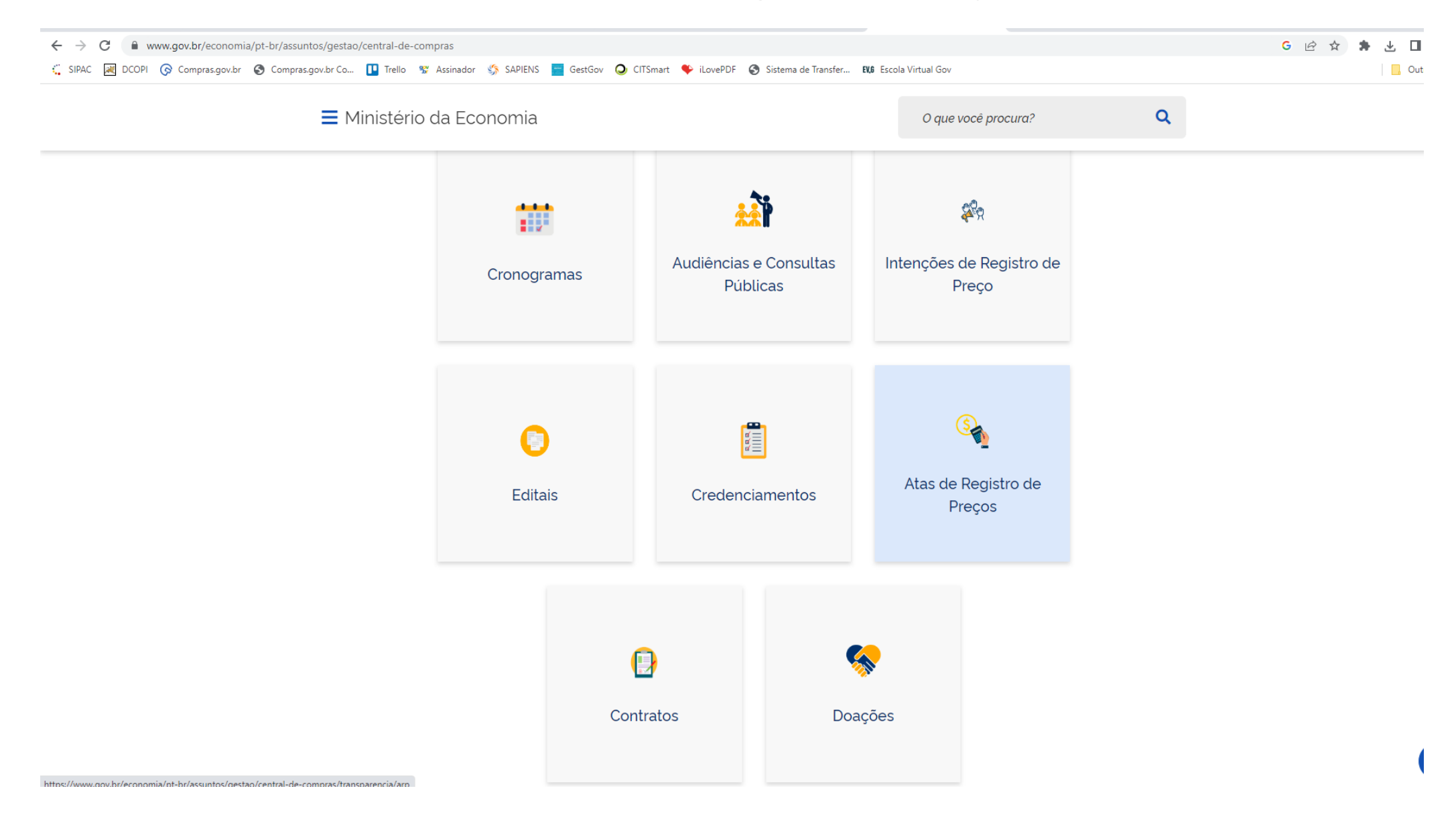

### Selecionar o ano do Pregão (de acordo com o especificado no contrato).

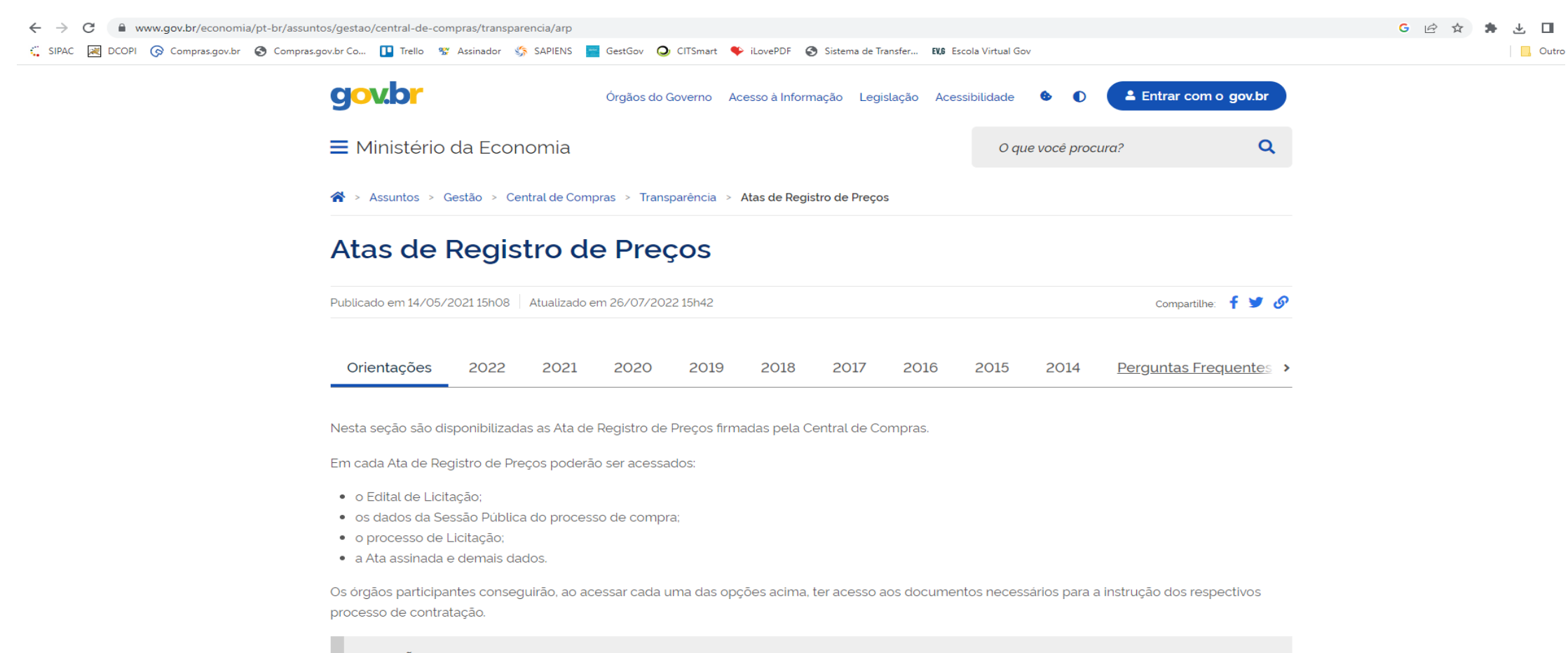

### SITUAÇÃO DA DEMANDA REGISTRADA

Os órgãos participantes deverão manter a Central de Compras informada quanto a situação da execução (contratação) da demanda registrada na ata de registro de preços. Para tanto, preencha o formulário disponível nesse link.

# Identificar o objeto, bem como o número do pregão na listagem para acessar o conteúdo.

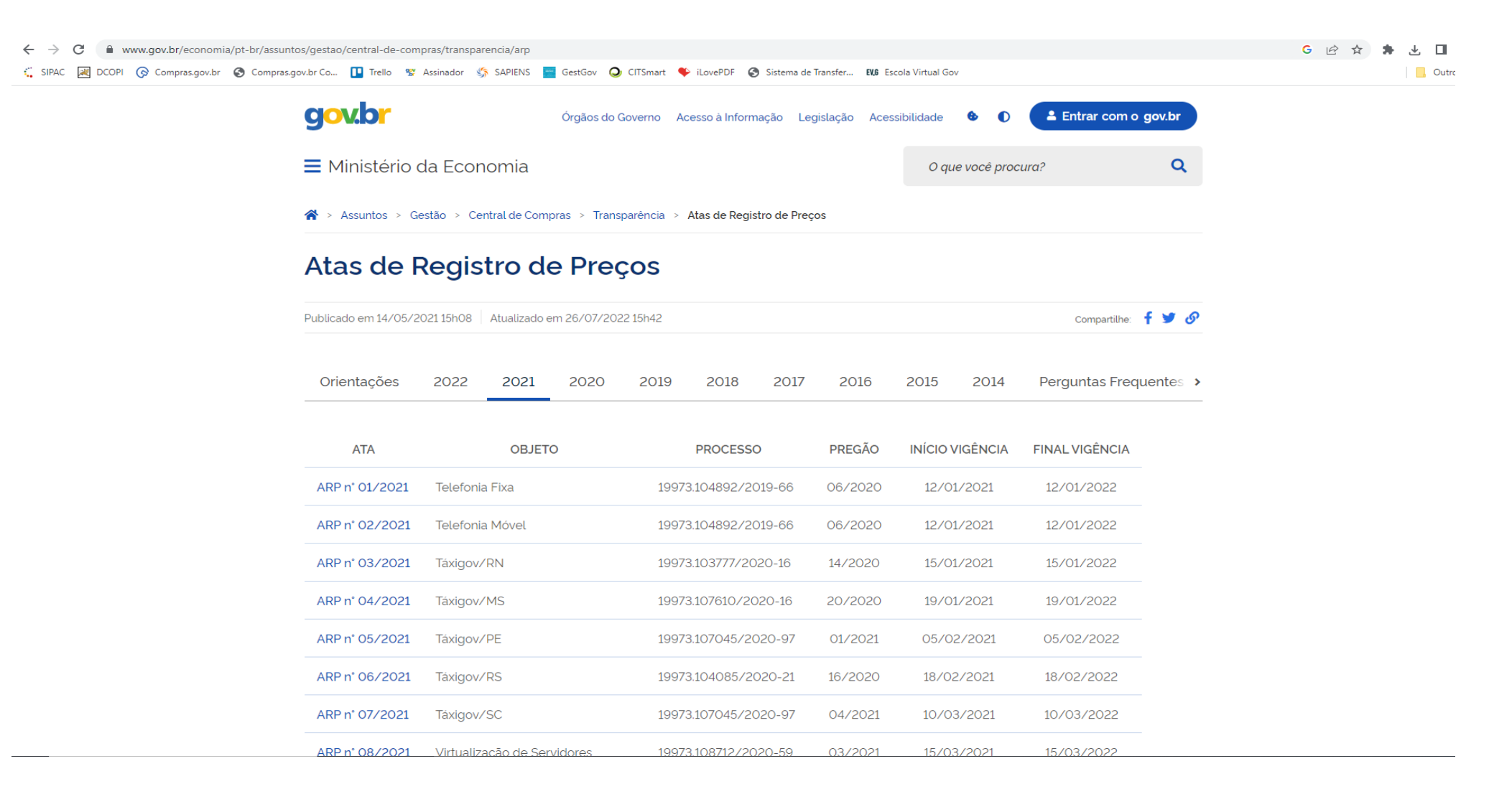

## Acessar, no mínimo, os documentos do Processo de Licitação.

| ← → C                              |                                                                                   | 🖻 🌣 🌲 🕹 🗖                                                                                                    |                                                                                  |                                |       |
|------------------------------------|-----------------------------------------------------------------------------------|----------------------------------------------------------------------------------------------------|----------------------------------------------------------------------------------|--------------------------------|-------|
| 🐫 SIPAC 🛃 DCOPI 🕟 Compras.gov.br 🚱 | Compras.gov.br Co 🚺 Trello 😵 Assinador                                            | 🖏 SAPIENS 🧧 GestGov 🥥 CITSmart 🌩 iLovePDF 🚷 Sistema de Transfer                                                                                        | EV.6 Escola Virtual Gov                                                          |                                | Outre |
|                                    | gov.br                                                                            | Órgãos do Governo Acesso à Informação Legislação                                                                                                    | o Acessibilidade 🛭 🕹 🚺 🤷                                                         | Entrar com o gov.br            |       |
|                                    | 🗮 Ministério da Ecc                                                               | pnomia                                                                                                    | O que você procura?                                                              | ٩                              |       |
|                                    | 😭 > Assuntos > Gestão > (                                                         | Central de Compras > Transparência > Atas de Registro de Preços > 2                                                                                    | 2021 > Ata n° 34/2021 - Desktop de Ali                                           | ta Performance                 |       |
|                                    | Ata n° 34/20                                                                      |                                                                                                    |                                                                                  |                                |       |
|                                    | Registro de preços para a<br>exigências estabelecidas  <br>Fornecedor: LENOVO CON | eventual aquisição de estações de desktops de alto desen<br>neste Edital e seus anexos, especificado no Termo de Refer<br>MERCIAL E DISTRIBUICAO LTDA. | npenho, conforme condições, qu<br>rência, anexo I do edital de <mark>Preg</mark> | uantidades e<br>ão nº 20/2021. |       |
|                                    | Publicado em 09/11/2021 11h01                                                     | Atualizado em 14/10/2022 11h41                                                                                                    |                                                                                  | Compartilhe: 🥈 🎔 🔗             |       |
|                                    | Vigência: 05/11/2021 a 05/11                                                      | 1/2022                                                                                                    |                                                                                  |                                |       |
|                                    | Edital                                                                            |                                                                                                    |                                                                                  |                                |       |
|                                    | Nesta seção são encontrados                                                       | s os documentos do Edital de Licitação e seus Anexos, como o Ter                                                                                       | rmo de Referência, Minuta Contratua                                              | al, dentre outros.             |       |
|                                    | Dados da Sessão Pública                                                           | a                                                                                                    |                                                                                  |                                |       |
|                                    | Nesta seção são encontrados<br>do Fornecedor habilitado (Pro<br>                  | s os dados da Sessão Pública, como a Ata do Pregão, os Termos da<br>oposta de Preços, Atestados e Declarações).                                        | e Adjudicação e Homologação, assir                                               | m como documentos              |       |
|                                    | Processo de Licitação                                                             |                                                                                                    |                                                                                  |                                |       |
|                                    | Northern and Table And the second statements                                      |                                                                                                    |                                                                                  | tere de come entre co          |       |

Nesta seção é disponibilizado o processo instruído no SEI/ME do processo de licitação, em que podem ser encontrados os seguintes documentos:

## Selecionar o(s) documento(s) desejado(s).

| C sei.economia.gov.br/sei/processo_acesso_externo_consulta.php?id_acesso_externo=22474798&infra_hash=6358249e292fc9facfd70b8c77645e83                          |                     |  |  |  |
|----------------------------------------------------------------------------------------------------|---------------------|--|--|--|
| 🐫 SIPAC 😹 DCOPI 📀 Compras.gov.br 🔇 Compras.gov.br Co 💵 Trello 😵 Assinador 🆏 SAPIENS 🧧 GestGov Q CITSmart 🍫 iLovePDF 🔇 Sistema de Transfer 👪 Escola Virtual Gov | Outros favori       |  |  |  |
| MINISTÉRIO DA ECONOMIA                                                                                                    |                     |  |  |  |
| Sel. 408                                                                                                    |                     |  |  |  |
| Acesso Externo com Acompanhamento Integral do Processo                                                                                                    |                     |  |  |  |
|                                                                                                    | Gerar PDF Gerar ZIP |  |  |  |

|                  | Autuação                |
|------------------|-------------------------|
| Processo:        | 19973.101124/2021-75    |
| Tipo:            | Licitação: Planejamento |
| Data de Geração: | 02/02/2021              |
| Interessados:    |                         |

#### Lista de Protocolos (149 registros):

| Processo / Documento | Тіро                                             | Data       | Unidade             |
|----------------------|--------------------------------------------------|------------|---------------------|
| 13412782             | Termo de Abertura                                | 02/02/2021 | SEGES-CENTRAL-CGTIC |
| 13413966             | Relatório 2                                      | 02/02/2021 | SEGES-CENTRAL-CGTIC |
| 14324286             | Documento de Oficialização da Demanda (DOD - TI) | 15/03/2021 | SEGES-CENTRAL-CGTIC |
| 14333325             | Estudo Técnico Preliminar (IN 1/19)              | 15/03/2021 | SEGES-CENTRAL-CGTIC |
| 15313891             | Mapa de Gerenciamento de Riscos (IN 01/2019)     | 27/04/2021 | SEGES-CENTRAL-CGTIC |
| 15331660             | Termo de Referência (IN 01/2019)                 | 27/04/2021 | SEGES-CENTRAL-CGTIC |
| 15341674             | Despacho                                         | 28/04/2021 | SEGES-CENTRAL-CGTIC |
| 15525296             | Intenção                                         | 05/05/2021 | SEGES-CENTRAL-CGLIC |
| 15525333             | Comunicado                                       | 05/05/2021 | SEGES-CENTRAL-CGLIC |
| 15525428             | Comunicado                                       | 05/05/2021 | SEGES-CENTRAL-CGLIC |
| 15723424             | Comunicado                                       | 13/05/2021 | SEGES-CENTRAL-CGLIC |
| 15723505             | Comunicado                                       | 13/05/2021 | SEGES-CENTRAL-CGLIC |
| 15886848             | Comunicado                                       | 24/05/2021 | SEGES-CENTRAL-CGLIC |
| 15886886             | Comunicado                                       | 24/05/2021 | SEGES-CENTRAL-CGLIC |
| 16187098             | Comunicado                                       | 02/06/2021 | SEGES-CENTRAL-CGLIC |